# 授業評価アンケート・講義のお知らせ・配布資料 操作マニュアル

もくじ

2 スマホ版\_講義のお知らせ&配布資料について ・・・P11

3 PC版\_講義のお知らせ&配布資料について ・・・P12 1. ログイン

アンケート回答は、出席に反映されます。 ※アンケートは、毎時限行うものではありません。 (実施の際は、授業担当者からその授業中に連絡があります)

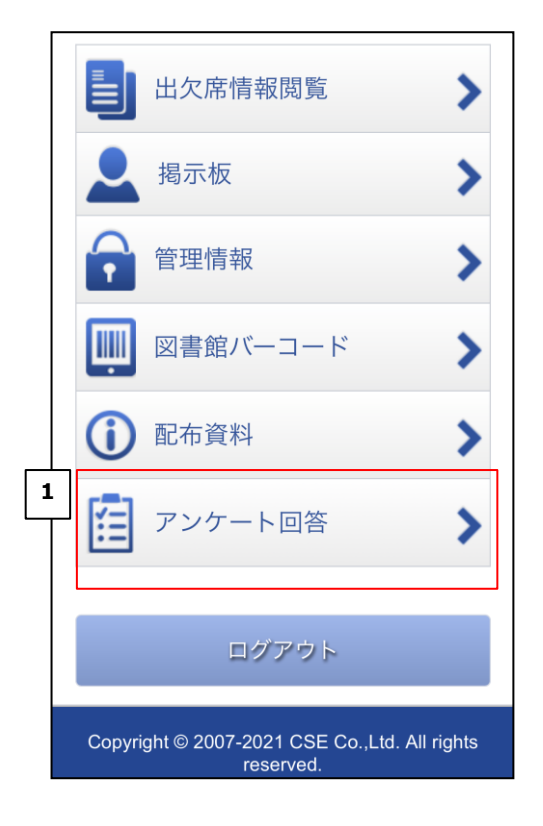

①:NDUモバイルアプリの画面にて、「アンケート回答」ボタン を押下し、授業評価アンケートのログイン画面を表示します。

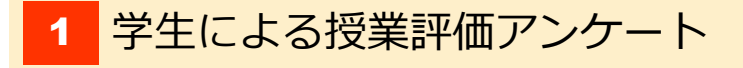

# 1. ログイン

|   | 日本歯科大学<br>THE NIPPON DENTAL UNIVERSITY |
|---|----------------------------------------|
|   | 学生による授業評価アンケート                         |
|   | ログイン                                   |
| 1 | ID                                     |
|   | パスワード                                  |
|   | 2<br>ログイン                              |
|   | 2016 © THE NIPPON DENTAL UNIVERSITY.   |
|   |                                        |

## ①:IDとパスワードを入力します。

| 項目    | 必須 | 解記                                 |
|-------|----|------------------------------------|
| ID    | 必須 | 学生番号を入力します。                        |
| パスワード | 必須 | NDUモバイルアプリでご利用しているパ<br>スワードを入力します。 |

②:「ログイン」ボタンを押下すると、アンケートー覧画面が表示されます。

※パスワードを変更されたユーザ様へ

ログインが正常に行えなかった場合は、パスワードの入力欄に変 更前のパスワードを入力し、ログインを試みてください。

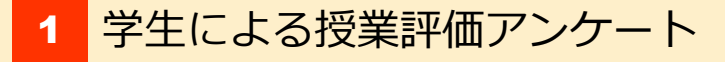

2. アンケートー覧

|   | <b>● 日本歯科大学</b><br>THE NIPPON DENTAL UNIVERSITY |  |
|---|-------------------------------------------------|--|
|   | 授業選択                                            |  |
| 1 | 2021/04/08                                      |  |
| 2 | 早朝テスト<br><b>4</b>                               |  |
|   | <u>6年授業</u>                                     |  |
|   | <u>6年授業</u><br>                                 |  |
|   | <u>6年授業</u><br>                                 |  |
|   | <u>6年授業</u><br>                                 |  |
|   | <u>6年授業</u><br>                                 |  |
|   | 2016 © THE NIPPON DENTAL UNIVERSITY.            |  |

①:現在の日付が表示されます。

②:現在の日付の、ログインユーザーが受講している科目の一覧が表示 されます。

- ③:科目名がリンクとして表示されます。
   科目名を押下すると、アンケートの回答画面が表示されます。
- ④:科目名が表示されます。※アンケート回答が無効になっている科目は表示のみとなります。

3. アンケート回答入力

1

|   | 学生による授業評価アンケート                                                    |   |
|---|-------------------------------------------------------------------|---|
| ļ | ※すべて必須項目です                                                        |   |
|   | <b>記載年月日</b><br>2016年03月30日                                       |   |
|   | <b>学年</b><br>6学年                                                  |   |
|   | <b>学期</b><br>後期                                                   |   |
|   | <b>授業科目名</b><br>6年授業                                              |   |
|   | <b>授業担当者</b><br>教員氏名NDU002                                        |   |
| 2 | この「学生による授業評価」アンケートは、<br>授業をよりよくするための調査です。自分<br>の思うとおり素直に回答してください。 | ] |
|   | 該当する数字をチェックしてください。                                                |   |
|   | 5:そう思う                                                            |   |
|   | 4:どちらかといえばそう思う                                                    |   |
|   | 3:256250250                                                       |   |
|   | 2:のまりそう思わない<br>1:そう思わない                                           |   |
|   |                                                                   | _ |

①:アンケート対象の情報が表示され ます。

| 項<br>番 | 項目    | 解説                        |
|--------|-------|---------------------------|
| 1      | 記載年月日 | 現在の日付が表示されます。             |
| 2      | 学年    | ログインユーザの学年が表<br>示されます。    |
| 3      | 学期    | 授業の実施学期が表示され<br>ます。       |
| 4      | 授業科目名 | アンケート対象の授業科目<br>名が表示されます。 |
| 5      | 授業担当者 | アンケート対象の授業担当<br>者が表示されます。 |

②:アンケート回答欄の数字の意味が 表示されます。 3. アンケート回答入力

```
A. 授業方法
                     3
1.明瞭で聞き取りやすい話し方でしたか。
◎ 5 ◎ 4 ◎ 3 ◎ 2 ◎ 1
2. 要点を明示した分かりやすい授業でし
たか。
◎ 5 ◎ 4 ◎ 3 ◎ 2 ◎ 1
3. 板書、スライドなどは適切でしたか。
05 04 03 02 01
B. 授業の準備・計画
4. 授業は良く準備されていましたか。
◎ 5 ◎ 4 ◎ 3 ◎ 2 ◎ 1
5.授業内容は適切でしたか。
◎ 5 ◎ 4 ◎ 3 ◎ 2 ◎ 1
6.シラバスに沿って授業をしていました
か。
○5 ○4 ○3 ○2 ○1
C. 教育に対する意欲・態度
7. 教育に対する熱意がありましたか。
05 04 03 02 01
8. 学生に対する態度は公平でしたか。
● 5 ● 4 ● 3 ● 2 ● 1
9. 学生を理解し尊重していましたか。
05 04 03 02 01
```

③:アンケート回答欄です。該当する数字をチェックします。

【回答欄で選択した数字について】

| 選択 | 解記           |
|----|--------------|
| 1  | そう思わない       |
| 2  | あまりそう思わない    |
| 3  | どちらともいえない    |
| 4  | どちらかといえばそう思う |
| 5  | そう思う         |

### ※選択肢は必須ではありません。

3. アンケート回答入力

```
3
  D. 学生自身の反応・意欲
  10. あなたは授業内容を良く理解できまし
  たか。
  ◎ 5 ◎ 4 ◎ 3 ◎ 2 ◎ 1
  11.あなたは授業内容について積極的に
  学びましたか。
  ◎ 5 ◎ 4 ◎ 3 ◎ 2 ◎ 1
  12. あなたはこの授業に良く出席しました
  か。
  ◎ 5 ◎ 4 ◎ 3 ◎ 2 ◎ 1
  E. 総合評価
  13.この授業はあなたの能力・意欲を高め
  るのに有益でしたか。
  ◎ 5 ◎ 4 ◎ 3 ◎ 2 ◎ 1
4 自由記入欄
  5
         内容を確認する
     2016 © THE NIPPON DENTAL UNIVERSITY.
```

④:自由記入欄です。
 200文字以内の文字が入力できます。
 ※自由記入欄は必須項目ではありません。

⑤:「内容を確認する」ボタンを押下 すると、アンケート内容の確認ページ が表示されます。 4. アンケート回答確認

1

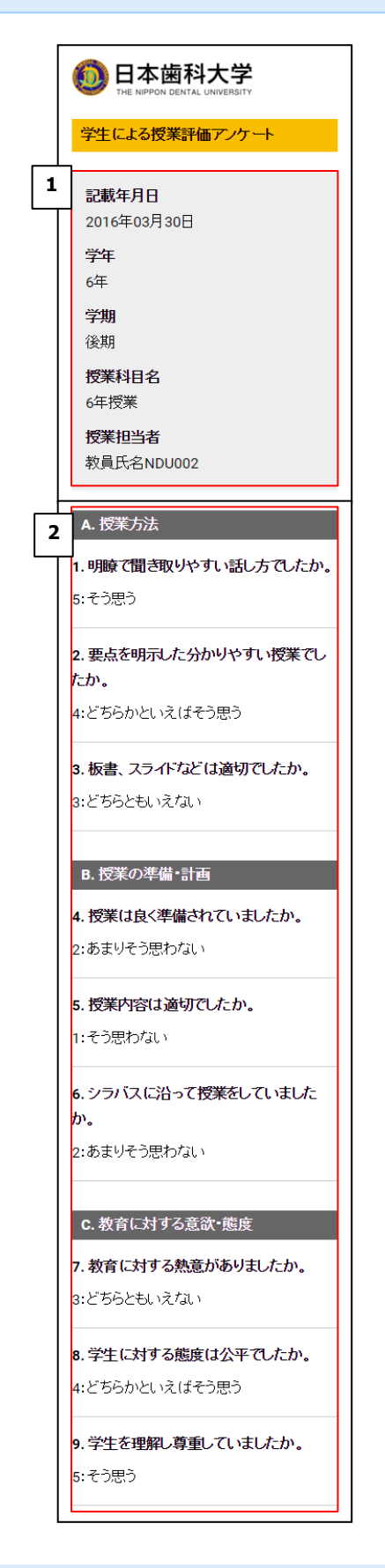

①:アンケート対象の情報が表示されます。

| 項<br>番 | 項目    | 解記                        |
|--------|-------|---------------------------|
| 1      | 記載年月日 | 現在の日付が表示されます。             |
| 2      | 学年    | ログインユーザの学年が表<br>示されます。    |
| 3      | 学期    | 授業の実施学期が表示され<br>ます。       |
| 4      | 授業科目名 | アンケート対象の授業科目<br>名が表示されます。 |
| 5      | 授業担当者 | アンケート対象の授業担当<br>者が表示されます。 |

②:前の画面で選択または入力した アンケート内容が表示されます。

【回答欄で選択した数字について】

| 選択 | 角军言兑         |
|----|--------------|
| 1  | そう思わない       |
| 2  | あまりそう思わない    |
| 3  | どちらともいえない    |
| 4  | どちらかといえばそう思う |
| 5  | そう思う         |

※未選択の場合は、空欄で表示されます。

## 4. アンケート回答確認

## 2 D. 学生自身の反応・意欲

10.あなたは授業内容を良く理解できまし たか。

5:そう思う

11.あなたは授業内容について積極的に 学びましたか。

4:どちらかといえばそう思う

12. あなたはこの授業に良く出席しました か。

4:どちらかといえばそう思う

E. 総合評価

13.この授業はあなたの能力・意欲を高め るのに有益でしたか。

2:あまりそう思わない

#### 自由記入欄

【テスト入力】

ここは自由記入欄にて入力した内容が表示 されます。

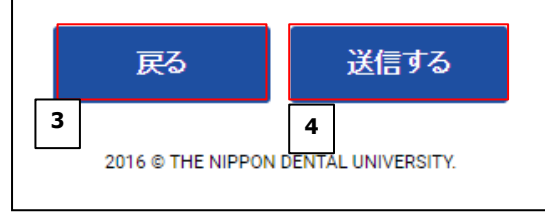

③:「戻る」ボタンを押下すると、
 アンケート回答の入力画面に戻ります。

④:「送信する」ボタンを押下する
 と、アンケート内容が送信され、アンケート回答完了画面が表示されます。

# 5. アンケート回答完了

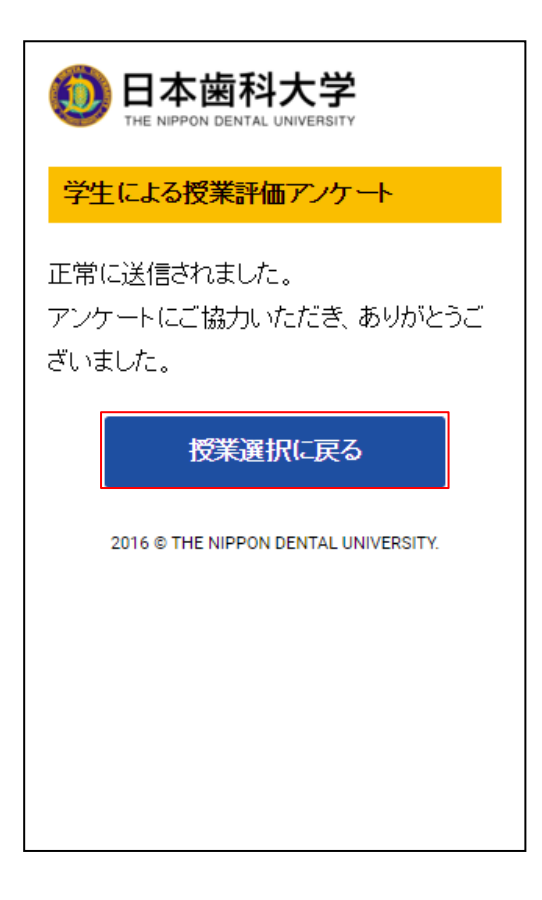

「授業選択に戻る」ボタンを押下すると、アンケートー覧ページ が表示されます。

# 2 スマホ版\_講義のお知らせ&配布資料について

1. ログイン

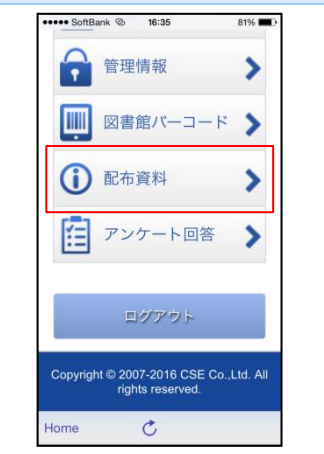

メニューが「お知らせ」の場合は、アプリを完全終了して再度起動してください。

## 2. 講義のお知らせ

| 配布資料            |                |         |  |
|-----------------|----------------|---------|--|
| ログイノ            |                |         |  |
| ID              |                |         |  |
|                 |                |         |  |
| バスワード           |                |         |  |
|                 |                |         |  |
| L L             | ログイン           |         |  |
|                 |                |         |  |
| 2016 © THE NIPP | ON DENTAL UNIV | ERSITY. |  |
|                 |                |         |  |

アプリでご利用の「学生番号」と I バム ワード」をご利用ください。

|                                  | <b> <u> </u> <u> </u> <u> </u> <u> </u> <u> </u> <u> </u> <u> </u> <u> </u> <u> </u> <u> </u></b> | <b>Ż</b><br>BITY |
|----------------------------------|---------------------------------------------------------------------------------------------------|------------------|
| 講義のお知ら                           | t                                                                                                 |                  |
| 2016.08.08<br>生体物質の化き<br>資料配布のおま | 【新潟<br>単(補習と演<br><u>16せ</u>                                                                       | 太郎NDU014<br>習)   |
| 配布資料<br>2016年前期、                 | •                                                                                                 |                  |
| 月                                |                                                                                                   | >                |
| 火                                |                                                                                                   | >                |

ログインできない場合は教務までお問い 合わせください。

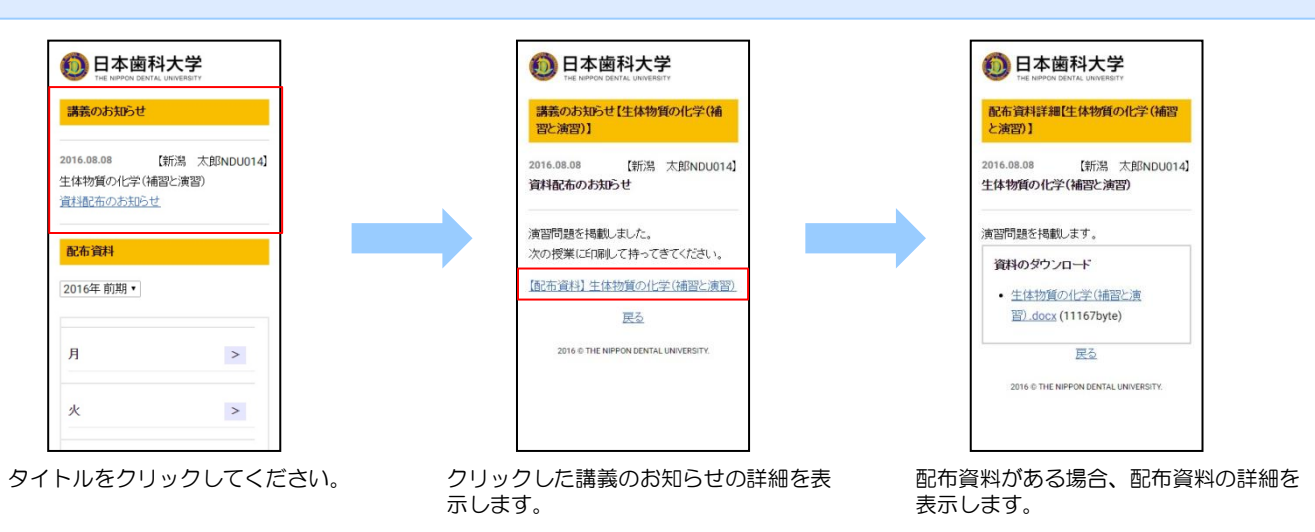

## 3. 配布資料

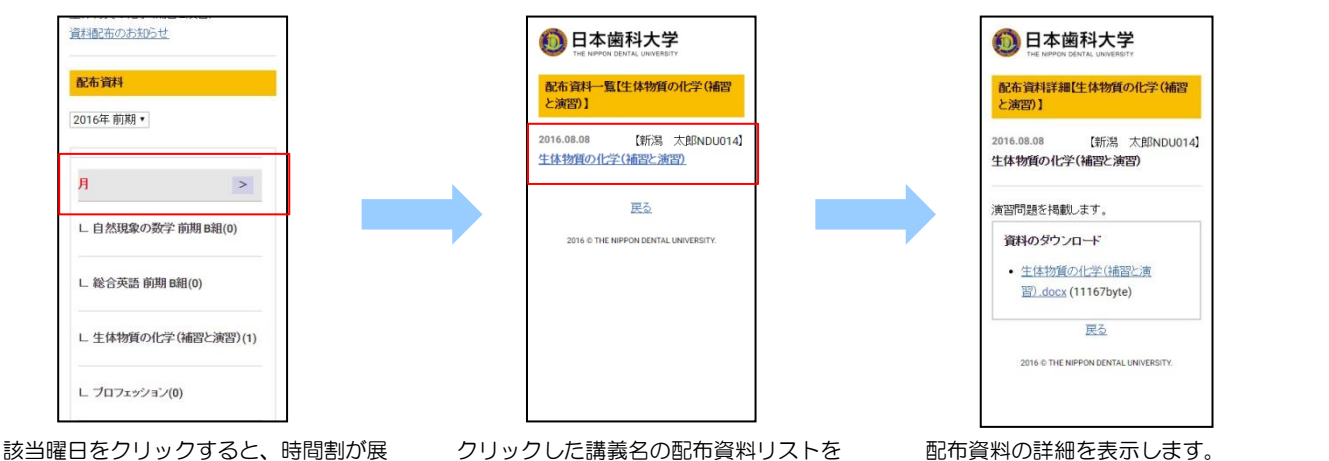

該当曜日をクリックすると、時間割か展 開されます。

() 内の数字は配布資料の数です。

表示します。

# 3 PC版\_講義のお知らせ&配布資料について

| 主学生の方へ                                                                                                    |                                                                                                    |                                                                                                    |                                                                                                    | <u>。</u> 周 医科                                                                                                    | 病院    |                                                                                                    | E M                                                                                                    |                                                                             |                   |                                         |                  |
|----------------------------------------------------------------------------------------------------|----------------------------------------------------------------------------------------------------|----------------------------------------------------------------------------------------------------|----------------------------------------------------------------------------------------------------|----------------------------------------------------------------------------------------------------|-------|----------------------------------------------------------------------------------------------------|----------------------------------------------------------------------------------------------------|-----------------------------------------------------------------------------|-------------------|-----------------------------------------|------------------|
| <u>ホーム</u> > <u>在学生の方へ</u> > 学会                                                                                                    | 言向けサービス (授業                                                                                                    | 師布資料、カウン1                                                                                                    | セリング等)                                                                                                |                                                                                                    |       |                                                                                                    |                                                                                                    |                                                                             |                   |                                         |                  |
| 王学生向け各種サ                                                                                                    | ービス                                                                                                    |                                                                                                    |                                                                                                    |                                                                                                    |       |                                                                                                    | 1ダイン                                                                                                    | ID :                                                                        |                   |                                         |                  |
| WEB授業関連                                                                                                    |                                                                                                    |                                                                                                    |                                                                                                    |                                                                                                    |       | IDa                                                                                                    | ーーーー<br>ヒパスワードを使用してロ                                                                                                    |                                                                             |                   |                                         |                  |
| 遠隔授業参加マニュアル 202<br>遠隔授業参加マニュアル 202                                                                                                    | <u>1(スマートフォン<br/>1(PC編)</u>                                                                                                    | >福)                                                                                                    |                                                                                                    |                                                                                                    |       | <i>J</i> -                                                                                                    | インしてください。                                                                                                    |                                                                             | \$:               |                                         |                  |
| 授業支援システム                                                                                                    |                                                                                                    |                                                                                                    |                                                                                                    |                                                                                                    |       |                                                                                                    |                                                                                                    | U01.                                                                        |                   |                                         |                  |
| 配布資料・講義のお知らせ ロ                                                                                                    | <u> ダインページ</u>                                                                                                    | 10. S. J.                                                                                                    |                                                                                                    |                                                                                                    |       |                                                                                                    |                                                                                                    |                                                                             |                   |                                         |                  |
|                                                                                                    |                                                                                                    |                                                                                                    | +_レフィ                                                                                                 | <u>م</u> م، الم                                                                                                    |       | <u>حرارہ ک</u>                                                                                                    | 2016                                                                                                    | 。© THE NIPPON<br>- 来 므 」 レ                                                  |                   | で.                                      | / <u>†</u> ='-   |
|                                                                                                    |                                                                                                    |                                                                                                    |                                                                                                    |                                                                                                    |       |                                                                                                    |                                                                                                    |                                                                             |                   |                                         |                  |
|                                                                                                    |                                                                                                    |                                                                                                    |                                                                                                    |                                                                                                    |       |                                                                                                    |                                                                                                    |                                                                             |                   |                                         |                  |
| メインメニュー                                                                                                    |                                                                                                    |                                                                                                    |                                                                                                    | 4                                                                                                    |       | タイト                                                                                                    | 、ルクリック時                                                                                                    | (拡大)                                                                        |                   |                                         |                  |
| メインメニュー<br>う資料                                                                                                    |                                                                                                    |                                                                                                    |                                                                                                    | 学生1002 : ログア                                                                                                    | P01 = | タイト<br>配布資料                                                                                                    | -ルクリック時<br>4                                                                                                    | (拡大)                                                                        |                   | 学生1002 : ログ                             | ללדל             |
| メインメニュー<br>- 近料<br>- FO-10/500<br>- KO25065世<br>- KO250000 単時25000万向会せ(全日初                                                                                                    | 第の化学(補留と実営)                                                                                                    |                                                                                                    |                                                                                                    | 学生1002 : ログア                                                                                                    | 701   | タイト<br>配布資料<br>メニントロール<br>J系の5%+                                                                                                    | ールクリック時<br>4<br>(th) -                                                                                                    | (拡大)                                                                        |                   | 学生1002 : ログ                             | <sup>ፓምゥト</sup>  |
| メインメニュー<br><b> - 行行料</b><br>IND-1J/CPN6<br>EX025MG6世<br>16.00.00 原料記称のお知らせ (主体和<br>の年 新期・                                                                                                    | 黄の化学(横当と哀語))                                                                                                    |                                                                                                    |                                                                                                    | <u> </u>                                                                                                    |       | タイト<br>配布資料<br>> コントロール<br>2016.00.000<br>講習習習を<br>2016.00000                                                                                                    | - ルクリック時<br>(ホル<br>(オル<br>(利用版物のあたっせ (全体明真のに予<br>縦)してたってきくください。                                                                                                    | (拡大)                                                                        |                   | \$£1002 : ⊡¢                            | ליקל 📘           |
| メインメニュー<br>-<br>-<br>-<br>-<br>-<br>-<br>-<br>-<br>-<br>-                                                                                                    | 第の化学 (補旨と賞言) )<br>火                                                                                                    | *                                                                                                    | *                                                                                                    | #±1002 : ログア<br>金 :                                                                                                    |       | タイト<br>配布資料<br>- コンドロード<br>                                                                                                    | - ルクリック時<br>4<br>(***)。<br>痛べ気をのたちゅせ (全体を得のいた<br>類しました。<br>際して待ってきてください。<br>生体の時の心ぞ (痛どと言葉)                                                                                                    | (拡大)                                                                        |                   | 学生1002 : □ク                             | לפידל            |
| ×インメニュー<br>5資料<br>ICD-ルバネル・<br>16.08.08 産料記称の志知らせ (金林<br>6年 新用・<br>日 月                                                                                                    | 第50化学(講習と演習))<br>大                                                                                                    | *                                                                                                    | *                                                                                                    | 学生1002 : ログア<br>金 :                                                                                                    |       | タイト<br>配布資料<br>つこののの<br>単語の登録<br>このののの<br>単語の登録<br>での<br>での<br>での<br>での<br>での<br>での<br>での<br>での<br>での<br>での                                                                                                    | <ul> <li>ルクリック時</li> <li>(1)</li> <li>(1)<!--</td--><td><ul> <li>(拡大)</li> <li><sup>■</sup>(#2≥#8))</li> <li></li></ul></td><td>-</td><td>学生1002 : ログ</td><td>7791</td></li></ul> | <ul> <li>(拡大)</li> <li><sup>■</sup>(#2≥#8))</li> <li></li></ul>             | -                 | 学生1002 : ログ                             | 7791             |
| ×インメニュー<br>ち資料<br>IPO-IN/SPA<br>EX0201465世<br>16.00.00 単純記称のお知らせ (生体和<br>16.0年 新聞・)<br>日 月<br>日 月<br>日 月                                                                                                    | 第の化学(補留と問題)<br>×<br>学 主体10種の化学<br>新期 94(0)                                                                                                    | *<br>\$##27766<br>1(0)                                                                                         | 大                                                                                                    | 学生1002 : ログア       金       ::       場際の点句 手 前<br>剤 目端(0)                                                                                                    |       | タイト<br>記布資料<br>> コントロール<br>第回54000<br>第回540<br>(2016:00:00<br>第回540<br>(2016:00:00<br>第回540<br>(2016:00:00<br>第回540<br>(2016:00:00<br>第回540<br>(2016:00:00<br>(2016:00)<br>(2016:00)<br>(2016:00               | <ul> <li>ルクリック時</li> <li>(オル)</li> <li>(オル)</li></ul>                                                                                                    | (拡大)<br><sup>▶ (補型2 新型)]</sup><br>詳細を表示                                     |                   | 学生1002 : ログ                             | 7791             |
| メインメニュー<br><b>万資料</b><br>PC-1よびを取し<br>18.00.00 単純記称の法称らせ(主体和<br>6.4年 原用・1<br>月<br>月<br>日<br>月<br>月<br>月<br>月<br>月<br>月<br>月<br>月<br>月<br>月<br>月<br>月<br>月                                                                                                    | <ul> <li>発力化学(構造と調益))</li> <li>火</li> <li>デ 主体印刷の化学</li> <li>新期 時間(の)</li> <li>10 単四時間 の損</li> </ul>                                                                                                    | *<br>————————————————————————————————————                                                                      | 本                                                                                                    | 学生1002 : ログア<br>全 ::<br>場際の全句写 和<br>副 e間(の)<br>わしい語の日間                                                                                                    |       | タイト<br>配布資料<br>- コントロール<br>- ロール<br>- ロー<br>- ロー<br>- ロ | <ul> <li>ルクリック時<br/>(16%)</li> <li>              創いたのたちらせ(生体的ゆい)?             単いうたのからせ(生体的ゆい)?             単いうたい):             まはの言の心下(痛音と言葉)             ・             ・</li></ul>                                                                                                    | (拡大)<br><sup>F (相正和)]</sup><br>詳細を表示                                        |                   | 学生1002 : ロク                             | <del>افعرت</del> |
| ×インメニュー<br>Fi資料<br>PC-ルパネル<br>16.09.00 承報記称のお知らせ(主体和<br>0年 和時・)<br>日 月<br>日<br>日<br>日<br>日<br>日<br>月<br>日<br>月<br>日<br>月<br>日<br>月<br>日<br>月<br>日<br>月<br>月<br>月<br>月<br>月<br>月<br>月<br>月<br>月<br>月<br>月<br>月<br>月                                                                                                    | <ul> <li>第の七学(補留と原語))</li> <li>次</li> <li>次</li> <li>学 生体物類の化学</li> <li>第1前 6-4(0)</li> <li>目 基礎協議 6-4(0)</li> </ul>                                                                                                    | 東地区学界語<br>1(0)           軍と歩(0)                                                                                | 本<br>過語の生物等<br>(確留と通知)<br>(0)<br>面語表現近(0)                                                             | 学生1002 : ログア<br>全 ::<br>・<br>細胞の生物学 和<br>和 日頃(の)<br>わ上物質の物理<br>和 目頃(の)                                                                                                    | 201 = | タイト<br>配布資料<br>2010-00-0<br>2010-00-0<br>2010-00-0<br>2010-00-0<br>2010-00-0<br>二<br>2010-00-0<br>二<br>二<br>2010-00-0<br>二<br>二<br>2010-00-0<br>二<br>二<br>二<br>二<br>二<br>二<br>二<br>二<br>二<br>二<br>二<br>二<br>二                                                                                                    | <ul> <li>ルクリック時</li> <li>(1)</li> <li>(1)<!--</th--><th>(拡大)<br/><sup>F (補電と用取)]</sup><br/>詳細を表示</th><th></th><th>₹±1002 : □∕</th><th>779F</th></li></ul>                         | (拡大)<br><sup>F (補電と用取)]</sup><br>詳細を表示                                      |                   | ₹±1002 : □∕                             | 779F             |
| メインメニュー           市資料           ICO-IL/CRUE           国の3500/20           10.00.00         第45280035001 (注注第           10         月           11         月           11         月           11         月           11         月           11         月           12         日           13         月           14         日           15         月           16         日           17         月           18         日           19         日           10         月           11         月           12         日           13         日                                                                                                    | <ul> <li>第の化学(補留と原意))</li> <li>次</li> <li>次</li> <li>学 生体物質の化学</li> <li>第0歳(の)</li> <li>目 基礎協議 6년</li> <li>(0)</li> <li>デ 情報科学の実習</li> </ul>                                                                                                    | 水           第二章 第二章 第二章 第二章 第二章 第二章 第二章 第二章 第二章 第二章                                                            | 本<br>目認の生物学<br>(確認と思想)<br>(0)<br>広語表現法(0)<br>日本<br>日本<br>日本<br>日本<br>日本<br>日本<br>日本<br>日本<br>日本<br>日本 | 学生1002 : ログア           金         二           線回の生き予新<br>和日報(の)         二           教上特員の考察<br>和和単報(の)         二           動業の主意のまた         二                                                                                                    | 201 = | タイト<br>配布資料<br>2016.00.00<br>2016.00.00<br>2016.00.00<br>2016.00.00<br>2016.00<br>2016.                                                                                                    | <ul> <li>ルクリック時</li> <li>(1)</li> <li>(1)<!--</td--><td><ul> <li>(拡大)</li> <li></li></ul></td><td></td><td>₩±1002 : 00</td><td>979F</td></li></ul>                                | <ul> <li>(拡大)</li> <li></li></ul>                                           |                   | ₩±1002 : 00                             | 979F             |
| メインメニュー           5資料           FCD-UPCRAF           RADARDAL           RADARDAL                                                                                                    | <ul> <li>集の化学(構設と異認))</li> <li>火</li> <li>火</li> <li>手 生体均幾の化学</li> <li>第前時 6년(0)</li> <li>日 基礎協議 6년</li> <li>(0)</li> <li>日 ((0)</li> <li>日 ((0))</li> <li>日 ((0))</li> <li>((0))</li> <li>((0))</li> <li>(</li></ul>                       | 米           東海道学界語<br>[(0)           軍と忠(0)           自然特学界語 新                                                 | 本                                                                                                    | 学生1002         ログア           金         ::           地区の土田子 町         :           地区の土田子 町         :           地区の土田子 町         :           地区の土田子 町         :           地区の土田子 町         :           地区の土田子 町         :           地区の土田子 町         :           地区の土田子 町         :           地区の土田子 町         :           地区の土田子 町         :           地区の土田子 町         :           単田園田子 田子         :                                                                                                    |       | タイト<br>配布資料<br>> 32 HO HO<br>1000000<br>第3540000<br>第3540000<br>講義名<br>配布資料<br>> 32 HO HO<br>1000000<br>第3540000<br>講義名<br>配布資料<br>> 32 HO HO<br>日日<br>1000000<br>1000000<br>100000<br>1000000<br>100000<br>10000000<br>100000<br>1000000<br>1000000<br>1000000<br>1000000<br>1000000<br>1000000<br>1000000<br>1000000<br>1000000<br>1000000<br>1000000<br>1000000<br>1000000<br>10000000<br>100000000                                                                                                    | <ul> <li>・ルクリック時</li> <li>・・・・・・・・・・・・・・・・・・・・・・・・・・・・・・・・・・・・</li></ul>                                                                                                    | <ul> <li>(拡大)</li> <li><sup>F</sup>(端国と東国) ]</li> <li></li></ul>            |                   | 学生1002 : 口久<br>学生1002 : 口               | <u> </u>         |
| 大インメニュー           FigH           ICD-IJ/CRUL           SOZBOJO           新設施のの           新設施のの           日           日     <                                                                                                    | <ul> <li>第二人 (福祉と演員))</li> <li>火</li> <li>米</li> <li>年(昭和4月本の人生)</li> <li>日 福祉(5)</li> <li>日 福祉(5)</li>     &lt;</ul> | 東用芝芋英語         1(0)           軍とか(0)         日然共学英語 創                                                          |                                                                                                    | 学生1002 : ログア       金       福祉の上的学校       福祉の上的学校       総合小の内容       総合小の内容       日本の合わり近       日本の合わり近                                                                                                    |       | タイト<br>配布資料<br>> コントロール<br>(2016,00,00<br>単単単型<br>(2016,00,00<br>単単単型<br>(2016,00,00<br>単単単型<br>(2016,00,00<br>二、2016,00<br>日村<br>タイトル<br>素の<br>総約用                                                                                                    | - ルクリック時<br>第<br>第<br>第<br>第<br>第<br>第<br>第<br>第<br>第<br>第<br>5<br>5<br>5<br>5<br>5<br>5<br>5<br>5<br>5<br>5<br>5<br>5<br>5                                                                                                    | <ul> <li>(拡大)</li> <li></li></ul>                                           |                   | 学生1002 : 口夕<br>学生1002 : 日<br>学生1002 : 日 | 0791             |
| メインメニュー       F2G+1       ISC-01-10/CRAL       ISC-01-10/CRAL       ISC-01-10/CRAL       ISC-01-10/CRAL       ISC-01-10/CRAL       ISC-01-10/CRAL       ISC-01-10/CRAL       ISC-01-10/CRAL       ISC-01-10/CRAL       ISC-01-10/CRAL       ISC-01-10/CRAL       ISC-01-10/CRAL       ISC-01-10/CRAL       ISC-01-10/CRAL                                                                                                    | 第 の ル デ ( 講 留 に 第 語 の に デ                                                                                                    | 本           第用芝芋貝語<br>I(0)           第上歩(0)           日四州芋貝語 新           ()                                    | 本                                                                                                    | 文主1002 : ログア     (ログア     (ログア     (ログア     (ログア     (ログ     (ログ     )     (ログ     (ログ     (ログ     (ログ     (ログ     (ログ     (ログ     (ログ     (ログ     (ログ     (ログ     )     (ログ     (ログ     (ログ     (ログ     (ログ     (ログ     (ログ     )     (ログ     (ログ     )     (ログ     (ログ     (ログ     (ログ     )     (ログ     )     (ログ     (ログ     )     (ログ     (ログ     )     (ログ     )     (ログ     )     (ログ     )     (ログ     )     (ログ     )     (ログ     )     (ログ     )     (ログ     )     (ログ     )     (ログ     )     (ログ     )     (ログ     )     (ログ     )     (ログ     )     (ログ     )     (ログ     )     )     (ログ     )     (ログ     )     (ログ     )     )     (ログ     )     (ログ     )     (ログ     )     )     (ログ     )     (ログ     )     (ログ     )     )     (ログ     )     )     (ログ     )     )     (ログ     )     )     (ログ     )     )     (ログ     )     )     (ログ     )     )     (ログ     )     )     (ログ     )     )     (ログ     )     )     )     (ログ     )     )     )     (ログ     )     )     )     (ログ     )     )     )     (ログ     )     )     (ログ     )     )     (ログ     )     )     (ログ     )     )     (ログ     )     )     (     )     )     (ログ     )     )     )     (     )     )     )     (     )     )     )     (                                                                                                    |       | タイト<br>配布資料<br>2010-00-0<br>第10025年<br>2010-00-0<br>第10025年<br>2010-00-0<br>第10025<br>2010-00-0<br>2010<br>2010-00-0<br>2010<br>2010-0<br>2010<br>2010-0<br>2010<br>2010<br>20                                                                               | <ul> <li>・ルクリック時</li> <li>         (株)         (株)         (株)         (株)         (本)         (本)</li></ul>                                                                                                    | (拡大)<br>F (構築と東部) ]<br>詳細を表示<br>補習と演習)                                      |                   | 7±1002 : 0                              | <i>979</i> ► =   |
| メインメニュー       市資料       SO255/02       BO255/02       SO255/02       SO255/02 <t< td=""><td><ul> <li>         (株型と資型)         <ul> <li></li></ul></li></ul></td><td>米           第用医学系語<br/>[(0)           軍と応(0)           自然共学系語 和           1000000000000000000000000000000000000</td><td></td><td></td><td></td><td>タイト<br/>配布資料<br/>&gt; コントロール<br/>回前の回の<br/>回話開設<br/>ごのの回転<br/>に<br/>記書<br/>読<br/>記<br/>講<br/>義<br/>2016年<br/>日<br/>ターントロール<br/>に<br/>第<br/>第<br/>載<br/>2016年<br/>日<br/>サ<br/>ターントロール<br/>に<br/>の回来<br/>に<br/>の回来<br/>に<br/>の<br/>の回来<br/>に<br/>の<br/>の回来<br/>に<br/>の<br/>の<br/>の<br/>の<br/>の<br/>の<br/>の<br/>の<br/>の<br/>の<br/>の<br/>の<br/>の<br/>の<br/>の<br/>の<br/>の<br/>の</td><td><ul> <li>・ルクリック時</li> <li>・</li> <li>・</li> <li></li></ul></td><td>(拡大)<br/>* (端型と東部) ]<br/>詳細を表示<br/>(補習と演習)<br/>acc(11157bate)<br/>.core int core</td><td></td><td>7±1002 : 0</td><td>Ø₽9►</td></t<> | <ul> <li>         (株型と資型)         <ul> <li></li></ul></li></ul>                                                                                                    | 米           第用医学系語<br>[(0)           軍と応(0)           自然共学系語 和           1000000000000000000000000000000000000 |                                                                                                    |                                                                                                    |       | タイト<br>配布資料<br>> コントロール<br>回前の回の<br>回話開設<br>ごのの回転<br>に<br>記書<br>読<br>記<br>講<br>義<br>2016年<br>日<br>ターントロール<br>に<br>第<br>第<br>載<br>2016年<br>日<br>サ<br>ターントロール<br>に<br>の回来<br>に<br>の回来<br>に<br>の<br>の回来<br>に<br>の<br>の回来<br>に<br>の<br>の<br>の<br>の<br>の<br>の<br>の<br>の<br>の<br>の<br>の<br>の<br>の<br>の<br>の<br>の<br>の<br>の                                                                                                    | <ul> <li>・ルクリック時</li> <li>・</li> <li>・</li> <li></li></ul>                                                                                                    | (拡大)<br>* (端型と東部) ]<br>詳細を表示<br>(補習と演習)<br>acc(11157bate)<br>.core int core |                   | 7±1002 : 0                              | Ø₽9►             |
|                                                                                                    | <ul> <li>第30七字(講旨と演旨))</li> <li>文</li> <li>文</li> <li>子 生体印第の化学</li> <li>新期 6년(0)</li> <li>18 単位的語 6년</li> <li>()</li> <li>第40年の実証</li> <li>()</li> <li>第40年の実証</li> <li>()</li> <li>()</li> </ul>                                                                                                    | 水           東用芝芋英語<br>I(0)           正とむ(0)           正たれ(0)           日の村芋英語 約           (0) シーロ・ア            |                                                                                                    | 学生1002 : ログア       金       場際の生物学 新<br>報目 (の)       日本       日本 <tr< td=""><td></td><td>タイト<br/>配布資料<br/>&gt; コンドロード<br/>ごの1600000<br/>ごの1600000<br/>ごの1600000<br/>ごの1600000<br/>ごの1600000<br/>ごの160000<br/>日間<br/>タイト<br/>本文<br/>記600000<br/>日間<br/>タイト<br/>本文<br/>記600000<br/>日間<br/>タイト<br/>「の1600000<br/>この160000<br/>日間<br/>タイト<br/>本文<br/>記600000<br/>日間<br/>タイト<br/>「の1600000<br/>この160000<br/>日間<br/>タイト<br/>「の1600000<br/>この160000<br/>この160000<br/>日間<br/>タイト<br/>「の1600000<br/>この160000<br/>この1600000<br/>この160000<br/>この1600000<br/>この160000<br/>この16000<br/>この160000<br/>この16000000<br/>この1600000<br/>この1600000<br/>この1600000<br/>この16000000<br/>この16</td><td><ul> <li>・ルクリック時</li> <li>・</li> <li>・</li> <li< td=""><td>(拡大)<br/><sup>( (福祉)</sup> (福祉)<br/>洋細を表示</td><td>DBITSL UKRESSETY.</td><td>7±1002 : 0</td><td>9791</td></li<></ul></td></tr<> |       | タイト<br>配布資料<br>> コンドロード<br>ごの1600000<br>ごの1600000<br>ごの1600000<br>ごの1600000<br>ごの1600000<br>ごの160000<br>日間<br>タイト<br>本文<br>記600000<br>日間<br>タイト<br>本文<br>記600000<br>日間<br>タイト<br>「の1600000<br>この160000<br>日間<br>タイト<br>本文<br>記600000<br>日間<br>タイト<br>「の1600000<br>この160000<br>日間<br>タイト<br>「の1600000<br>この160000<br>この160000<br>日間<br>タイト<br>「の1600000<br>この160000<br>この160000<br>この160000<br>この160000<br>この160000<br>この160000<br>この160000<br>この160000<br>この160000<br>この160000<br>この160000<br>この160000<br>この160000<br>この160000<br>この160000<br>この160000<br>この160000<br>この160000<br>この160000<br>この160000<br>この160000<br>この160000<br>この160000<br>この1600000<br>この160000<br>この1600000<br>この160000<br>この16000<br>この160000<br>この16000000<br>この1600000<br>この1600000<br>この1600000<br>この16000000<br>この16                                                                                                    | <ul> <li>・ルクリック時</li> <li>・</li> <li>・</li> <li< td=""><td>(拡大)<br/><sup>( (福祉)</sup> (福祉)<br/>洋細を表示</td><td>DBITSL UKRESSETY.</td><td>7±1002 : 0</td><td>9791</td></li<></ul>                                                                         | (拡大)<br><sup>( (福祉)</sup> (福祉)<br>洋細を表示                                     | DBITSL UKRESSETY. | 7±1002 : 0                              | 9791             |

配布資料の詳細を表示

配布資料をクリックするとダウンロードできます。